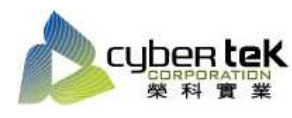

## 碳粉匣型號:HP-05A(CE505A)、HP-05X(CE505X) 適用機型:HP LaserJet P2035/n/P2055d/dn/x

| 項目 | 資訊頁列印操作步驟                                                |
|----|----------------------------------------------------------|
| 1  | 展示頁列印:                                                   |
|    | 1、下「確定」(OK)以開啟功能表(Setup Menu)。                           |
|    | 2、使用「向上箭號」(▲)或「向下箭號」(▼)捲動至 Reports,然後按下「確定」(OK)。         |
|    | 3、使用「向上箭號」(▲)或「向下箭號」(▼)捲動至 Demo Page,然後按下「確定」(OK)。       |
|    | 4、即可列印出機器展示頁。                                            |
|    |                                                          |
| 2  | 組態頁列印:                                                   |
|    | 1、按下「確定」(OK)以開啟功能表(Setup Menu)。                          |
|    | 2、使用「向上箭號」(▲)或「向下箭號」(▼)捲動至 Reports,然後按下「確定」(OK)。         |
|    | 3、使用「向上箭號」(▲)或「向下箭號」(▼)捲動至 Config report,然後按下「確定」(OK)。   |
|    | 4、即可列印出機器組態頁。                                            |
|    |                                                          |
| 3  | 耗材狀態頁列印:                                                 |
|    | 1、按下「確定」(OK)以開啟功能表(Setup Menu)。                          |
|    | 2、使用「向上箭號」(▲)或「向下箭號」(▼)捲動至 Reports,然後按下「確定」(OK)。         |
|    | 3、使用「向上箭號」(▲)或「向下箭號」(▼)捲動至 Supplies status,然後按下「確定」(OK)。 |
|    | 4、即可列印出耗材狀態頁。                                            |
|    |                                                          |